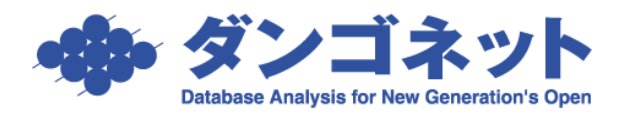

## Windows ファイアウォール の設定

(MSDE/Port : 1433)

※ 以下の手順はサーバ機で Windows ファイアウォールが「有効」に設定されている場合 にサーバ機にて行う必要があります。また、クライアントマシンが Windows XP であって も、クライアント側での設定は不要です。

[スタート] ボタン → [コントロールパネル] を開いてください。

(クラシック表示の場合)

[Windows ファイアウォール] をクリックしてください。

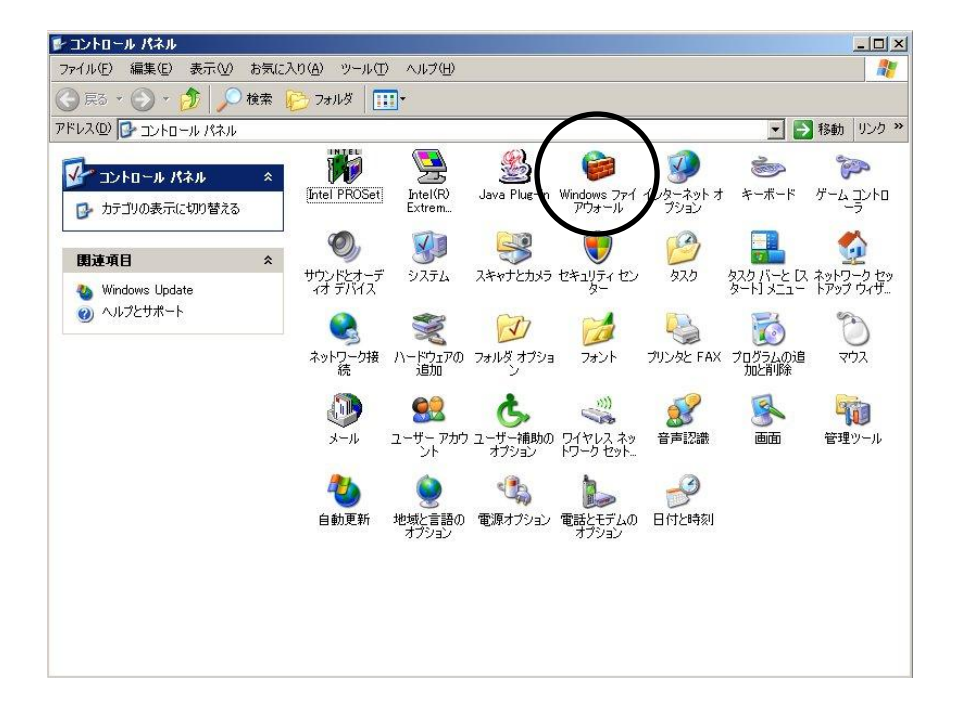

(カテゴリ表示の場合)

[セキュリティセンター] をクリックしてください

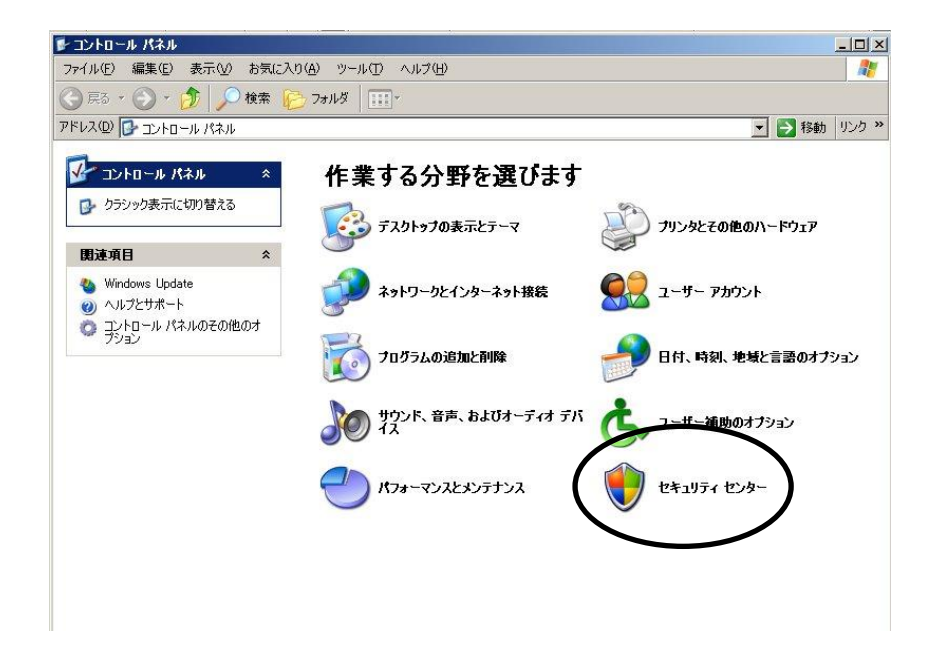

次の画面が表示されますので「Windows ファイアウォール」をクリックしてください。

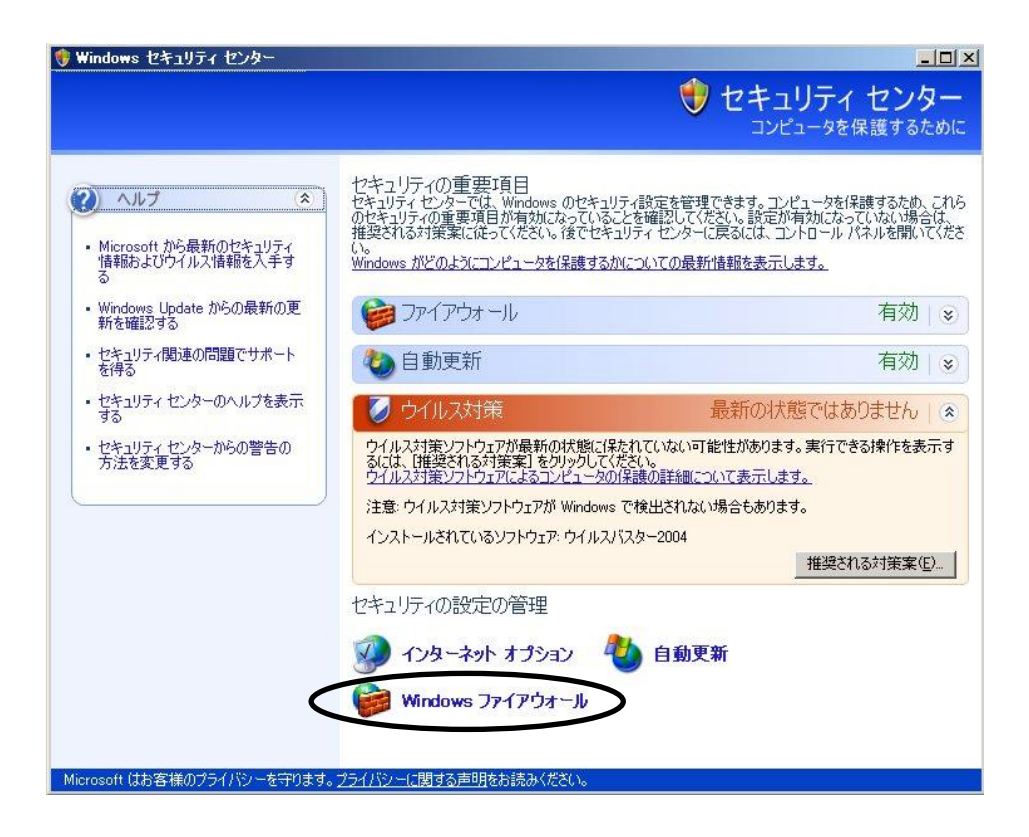

次のウィンドウが表示されます。「例外」タブをクリックしてください。

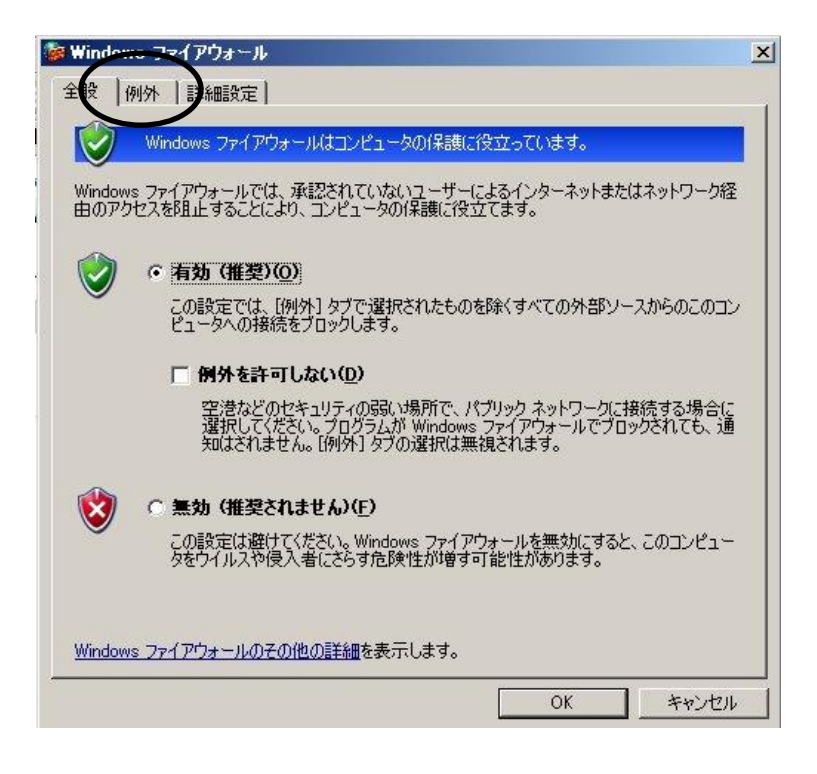

次のウィンドウが表示されますので「ポートの追加(O)」をクリックしてください。

| 入力方向のネットワーク接<br>Mindows ファイアウォールで | ・<br>続は、下で選択されたプログ<br>でブロックされています。例外と<br>ロキオが、セキュリティの合称す | ラムおよびサービスのため<br>してう自加することにより | )のものを除き、<br>、プログラムによって<br>0ます |
|-----------------------------------|----------------------------------------------------------|------------------------------|-------------------------------|
| プログラムおよびサービス( <u>P</u>            | ):                                                       | 14E/0 9 9 1 15 12/1/00       | 74.20                         |
| 名前                                |                                                          |                              |                               |
| □ OFMP フレームワーク<br>図ファイルとプリンタの共    | 有                                                        |                              |                               |
| ■リモート アシスタンス                      |                                                          |                              |                               |
| 山リモート テスクトップ                      |                                                          |                              |                               |
|                                   |                                                          |                              |                               |
|                                   |                                                          |                              |                               |
|                                   |                                                          |                              |                               |
|                                   |                                                          |                              |                               |
| プログラムの追加(限)                       | ポートの追加(0)                                                | 編集( <u>E</u> )               | 削除(①)                         |
| プログラムの注意加(P).                     | ポートの追加(①)…                                               | 編集(E)                        | 育(除余( <u>D</u> )              |

次のウィンドウが表示されますので名前・ポート番号を入力してください。 名前(<u>N</u>):識別名ですので任意に設定します。画面の例では SQL Server としています。 ポート番号(<u>P</u>): 1433 と半角で入力します。

| ポートの追加                                        | ×     |
|-----------------------------------------------|-------|
| これらの設定を使って、Windows ファイアウォールでボートを開いてください。ボート番号 | 号およびプ |
| ロトコルとういては、「使用するプログラムよどはう」と大切にオエメントを参照していたでい   | 0     |
| ~>                                            |       |
| 名前(N): SQL Server                             |       |
| ポート番号(P): 1433                                |       |
|                                               |       |
|                                               |       |
| ボートを開くことのた険の詳細を表示します。                         |       |
| <u>スコーフの変更(Q)</u><br>OK キャ                    | ンセル   |

TCP(T)にチェックしてあるのを確認後、「OK」をクリックしウィンドウを閉じます。

「SQL Server」の項目が追加されていますので、チェックが入っているのを確認後、「OK」 をクリックします。

| 〈ブフベ回のホッドン~<br>/indows ファイアウォ<br>t動作がよくなる場合 | ールでフロックされています。ゆ<br>もありますが、セキュリティの危<br>(ス(P): | 例として追加することに<br>。1険が増加する可能性/ | より、プログラムによっ<br>があります。 |
|---------------------------------------------|----------------------------------------------|-----------------------------|-----------------------|
| 名前<br>SQL Server<br>ロUPnP フレームワ             | )                                            |                             |                       |
| ☑ リモート アシスタ<br>□リモート デスクト:                  | ンス<br>マブ                                     |                             |                       |
|                                             | ) [ <del>] [] 宋二下</del> 亦谓加四〇〇 ]             | 編集(E)                       | 育(序余( <u>D</u> )      |
| プログラムの追加(R                                  |                                              |                             |                       |

以上で設定は完了です。